### 如何繳交英語自學筆記?

#### <u>繳交自學筆記方法一:</u> 登入EngNet→英語自學中心 – 自修課程 1. EngNet首頁 <u>http://engnet.fju.edu.tw</u>

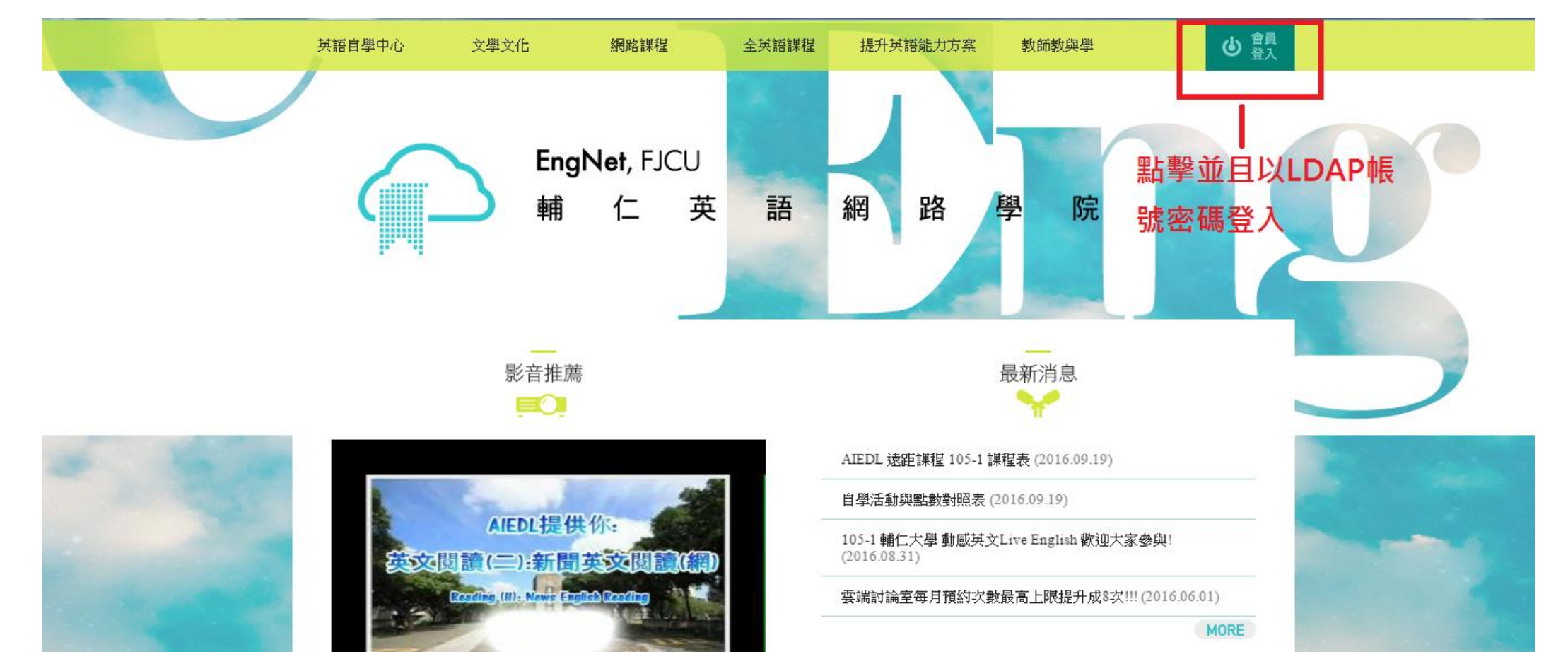

# 2. 點擊左上角登入之後, 輸入自己的 LDAP帳號密碼登即可。

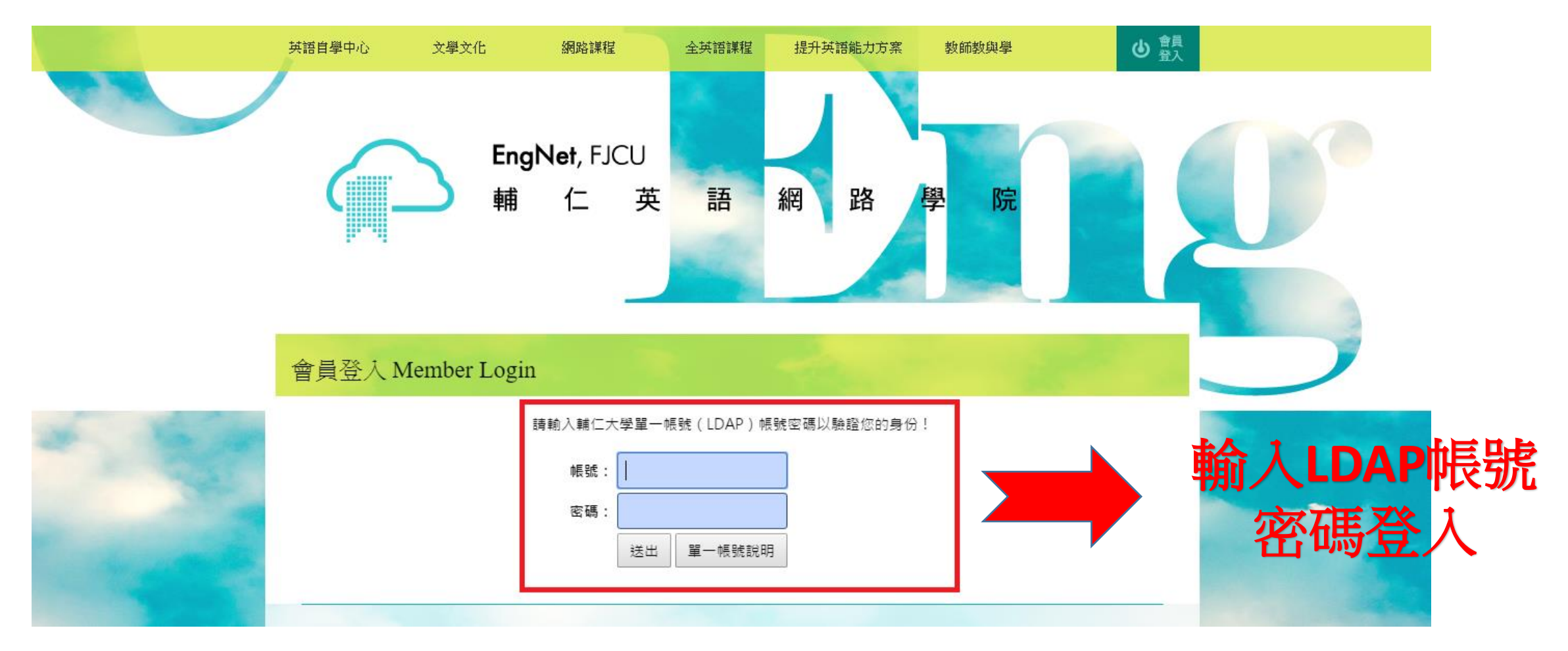

### 3. 登入後點擊英語自學中心 – 自修課程

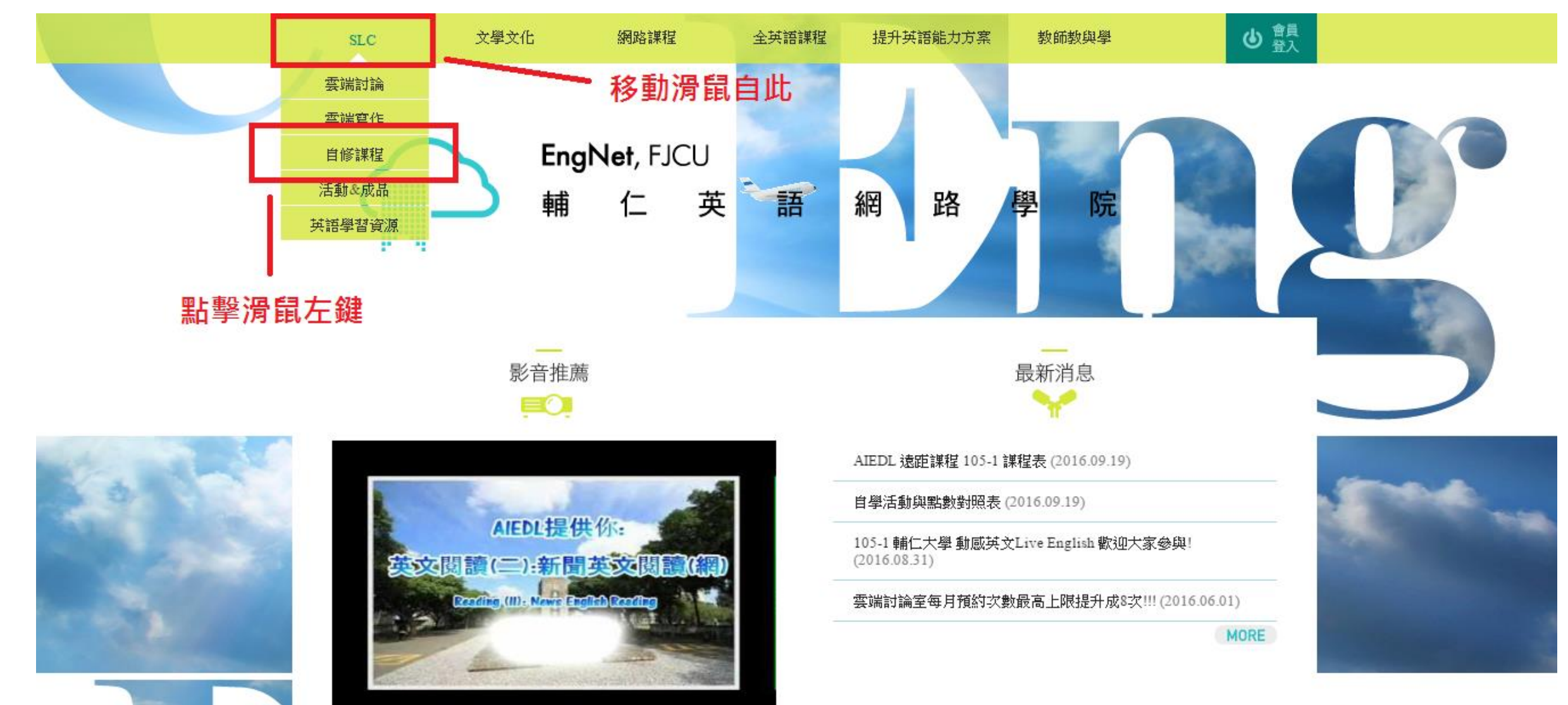

engnet.fju.edu.tw/SLC.asp

# 4. 點選 105-1 動感英文2 LIVE ENGLISH2 自學筆記繳交

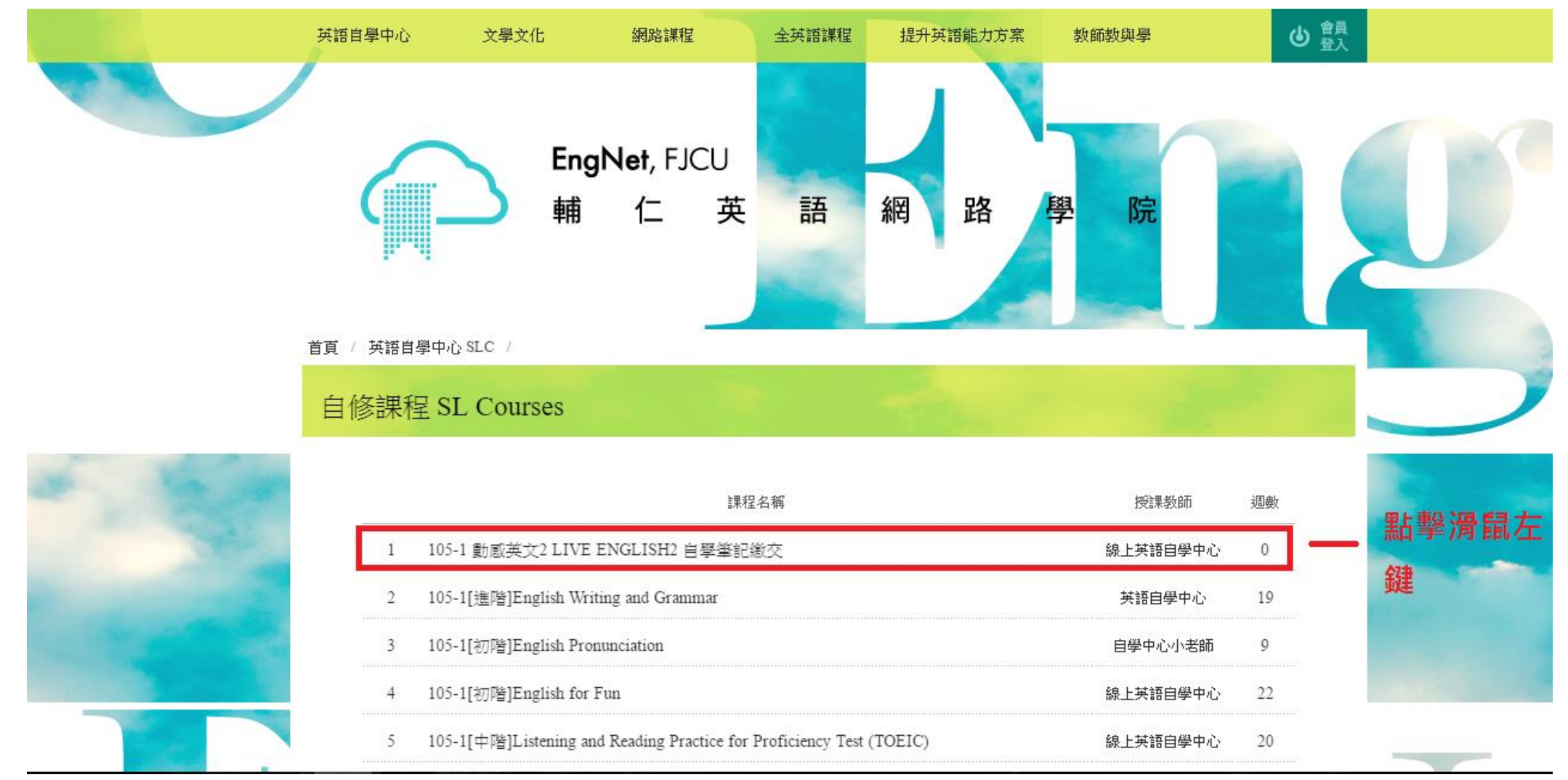

### 5. 點擊選讀 進入自修室

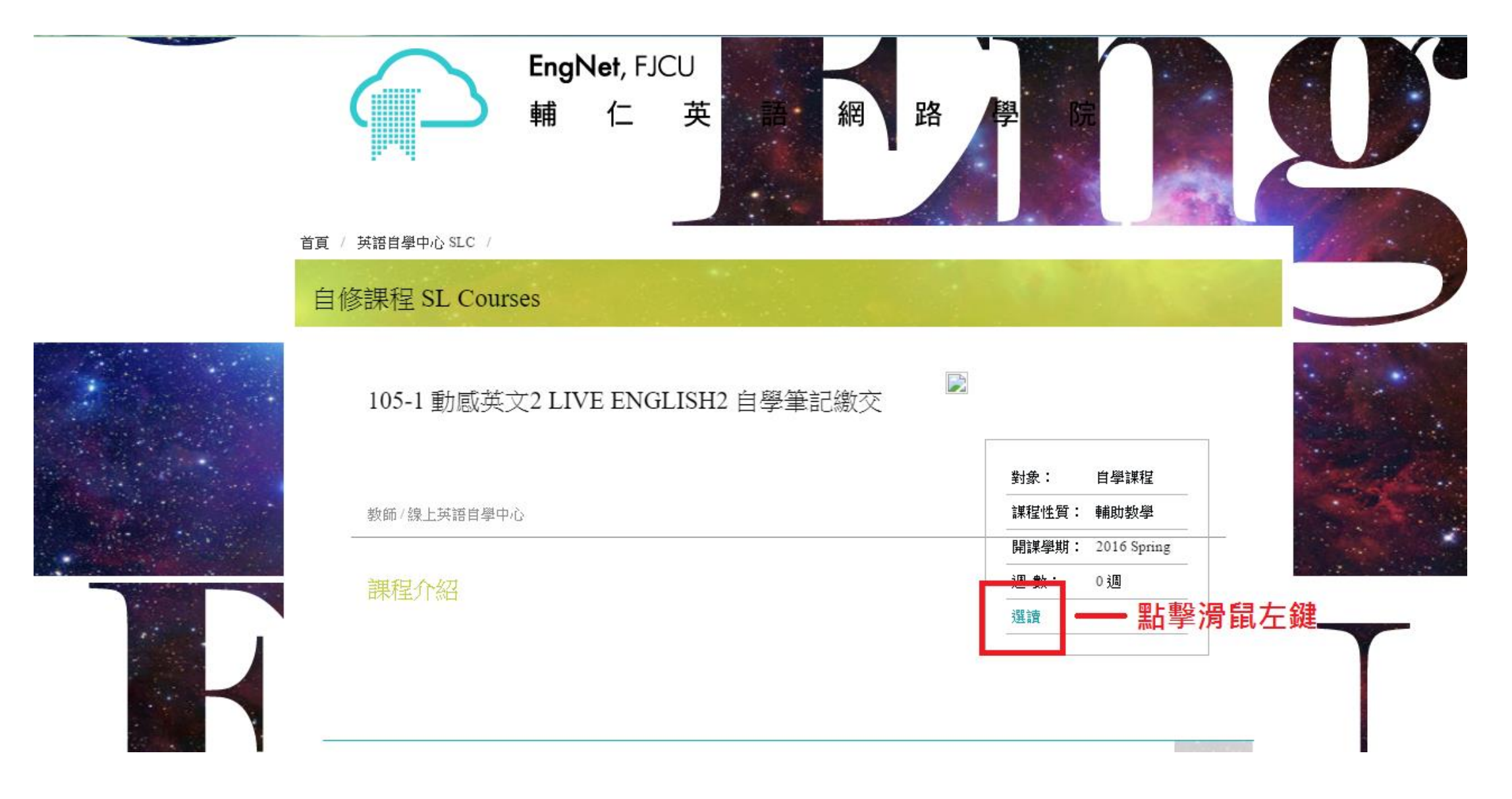

#### 6. 點擊 課程單元1

| Abd La I | 卓 <u></u>                       |           |  |  |  |  |
|----------|---------------------------------|-----------|--|--|--|--|
|          |                                 |           |  |  |  |  |
|          | 自修室 105-1 動感英文2 LIVE ENGLISH2 自 | 1學筆記繳交    |  |  |  |  |
| 課程首頁     | 線上英語自學中心 教師 / 線上英語自學中心          |           |  |  |  |  |
| 思程單元1    | — 點擊滑鼠左鍵                        | 学員 林智偉 登出 |  |  |  |  |
| 線上討論     |                                 |           |  |  |  |  |
| 互動學習     | 105-1 動感英文2 LIVE ENGLISH2       |           |  |  |  |  |
| 留書板      | 日学聿記歌父                          |           |  |  |  |  |
| 筆記圖      | ar at final                     |           |  |  |  |  |
| 成績區      | 教師:線上英語自學中心                     |           |  |  |  |  |
| 小组画      | 到家/赤紙:<br>學校:                   |           |  |  |  |  |
| 教師信箱     | 課程性質:線上課程                       |           |  |  |  |  |
| 聯絡管理員    | <b>開課學期:</b> 2016 Spring        |           |  |  |  |  |
|          |                                 |           |  |  |  |  |
|          | 1.課程單元一                         |           |  |  |  |  |
|          | 謀程要求                            |           |  |  |  |  |
|          | 相關網站                            |           |  |  |  |  |
|          |                                 |           |  |  |  |  |
|          |                                 |           |  |  |  |  |
|          |                                 |           |  |  |  |  |

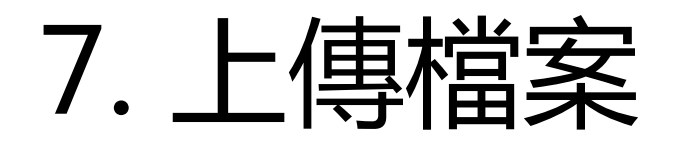

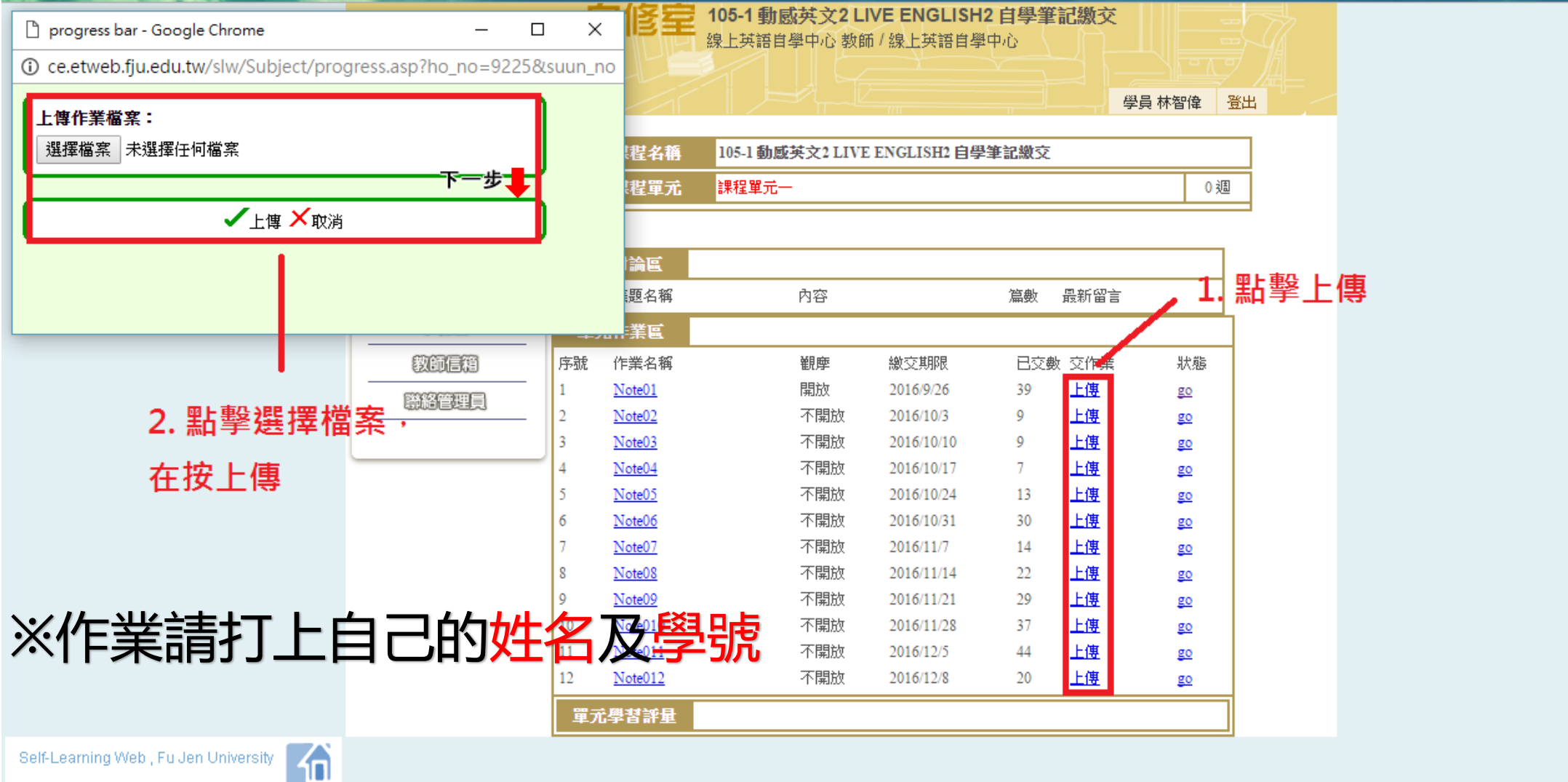

### 8. 檢查筆記上傳狀態

|       | E  | 目修室           | 105-1 動感英文2 L<br>線上英語自學中心教師 | VE ENGLISH<br>币/線上英語自學 | 1 <b>2 自學筆</b><br>一                      | 記繳交         |              |     |
|-------|----|---------------|-----------------------------|------------------------|------------------------------------------|-------------|--------------|-----|
| 課程首頁  |    |               |                             |                        |                                          |             |              |     |
| 課程單元1 | /  |               |                             |                        |                                          | 學           | 員林智偉 👌       |     |
| 線上討論  |    | 課程名稱          | 105-1 動威英文2 LIVE            | ENGLISH2 自學            | 筆記繳交                                     |             |              |     |
| 互動學習  |    |               |                             |                        |                                          |             | 0週           | =   |
| 留言板   |    |               |                             |                        |                                          | 貼擊o         | io 檢查        | 自己的 |
| 筆記區   |    | #<br>상황 전 대   |                             |                        |                                          |             |              |     |
| 成績區   | 早」 | <u>化 計調 画</u> | 内容                          |                        | () () () () () () () () () () () () () ( |             | <u>きお</u> 上( | 專成功 |
| 小組織   | 里; | 元作業區          |                             |                        | 7000                                     | A2471 EE EE |              |     |
| 教師信箱  | 序號 | 作業名稱          | 観摩                          | 繳交期限                   | 已交數                                      | 交作業         | 狀態           |     |
|       | 1  | Note01        | 開放                          | 2016/9/26              | 39                                       | <u>上傳</u>   | go           |     |
|       | 2  | Note02        | 不開放                         | 2016/10/3              | 9                                        | <u>上傳</u>   | go           |     |
|       | 3  | Note03        | 不開放                         | 2016/10/10             | 9                                        | <u>上傳</u>   | go           |     |
|       | 4  | Note04        | 不開放                         | 2016/10/17             | 7                                        | <u>上傳</u>   | go           |     |
|       | 5  | Note05        | 不開放                         | 2016/10/24             | 14                                       | <u>上傳</u>   | go           |     |
|       | 6  | Note06        | 不開放                         | 2016/10/31             | 30                                       | <u>上傳</u>   | go           |     |
|       | 7  | Note07        | 不開放                         | 2016/11/7              | 15                                       | <u>上傳</u>   | go           |     |
|       | 8  | Note08        | 不開放                         | 2016/11/14             | 22                                       | <u>上傳</u>   | go           |     |
|       | 9  | Note09        | 不開放                         | 2016/11/21             | 30                                       | <u>上傳</u>   | go           |     |
|       | 10 | Note010       | 不開放                         | 2016/11/28             | 37                                       | 上傳          | go           |     |
|       | 10 | 14016010      | 1 1110001                   |                        |                                          |             |              |     |
|       | 10 | Note011       | 不開放                         | 2016/12/5              | 44                                       | <u>上傳</u>   | go           |     |

課程単元1 線上訪論 互動学習 留言板 筆記區 成績區 小祖區 教師信箱 際総管理員

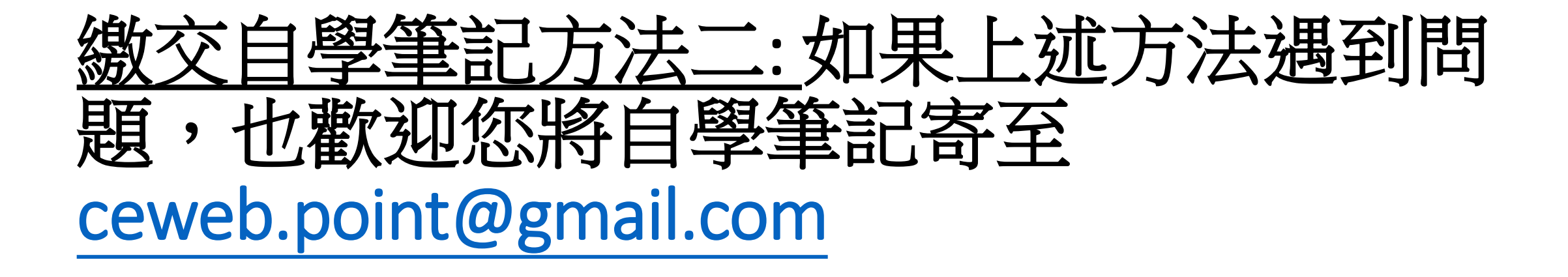

信件開頭請註明[105 SLC Note] 信件內容請一併告知<u>姓名及學號</u>

## Thank you! Enjoy Learning 😳